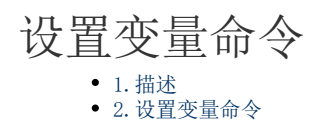

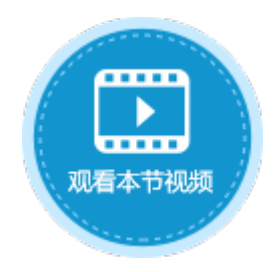

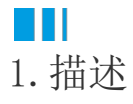

在服务端命令中,可以使用设置变量命令来设置变量,变量的值可以为值、公式,或是来自数据库。

在一个服务端命令中创建了一个变量后,该命令中的所有命令都可以使用或更新该变量。该变量始终可用,直到所有命令执行完成。

## Ⅰ2. 设置变量命令

下面为您详细介绍如何使用服务端命令中的设置变量命令。

操作步骤

## 1

在对象管理器中的服务端命令的标签上右击,选择"创建服务端命令",弹出创建服务端命令的对话框。 或是选择"创建文件夹",在文件夹中创建服务端命令。

图1 创建服务端命令

| 对象管理器                                                         | ņ     | L4          | ① 创建服务端命令                                                                    | ×  |
|---------------------------------------------------------------|-------|-------------|------------------------------------------------------------------------------|----|
| 检索对象                                                          | ٩     | A B         | 常规 参数 返回值 命令                                                                 |    |
| 表                                                             | ^     | 2           | 名称 服务满命令1                                                                    |    |
| 7 曲 6 年表<br>页面                                                | ^     | 3           | 发送请求后触发命令 url: ~/ServerCommand/服务端命令1                                        |    |
| <ul> <li>▷ 一内建页面</li> <li>▷ 一内建手机页面</li> <li>圖订单列表</li> </ul> | _     | 4<br>5<br>6 | 描述                                                                           |    |
| 母版页                                                           | ^     | 7 8         | <ul> <li>□ 私有,只能在其他服务端命令中调用此命令</li> <li>权限设置:登录用户</li> <li>Http方法</li> </ul> |    |
| ■FGC_母版贝<br>服务端命令                                             | 创建服务端 | 9           | <ul> <li>■ 所有角色均可访问</li> <li>● POST</li> <li>● 第2日白</li> </ul>               |    |
| 定时任务                                                          | 创建文件夹 |             | □ 登录用户 O GET O POST/GET                                                      |    |
|                                                               |       |             | Administrator                                                                |    |
|                                                               |       |             | 确定                                                                           | 取消 |

您也可以在功能区菜单栏中,单击"创建",在服务端对象区域,单击"服务端命令",弹出创建服务端命令的对话框。

图2 创建服务端命令

|                                   | 文件       | 开始                                                                                                    | 创建                                                                                                    | 插入             | 打印         | 设计                           | 公式                                                                                                    | 数据                                                                       | 安全                         | 发布                   |
|-----------------------------------|----------|----------------------------------------------------------------------------------------------------|----------------------------------------------------------------------------------------------------|----------------|------------|------------------------------|----------------------------------------------------------------------------------------------------|--------------------------------------------------------------------------|----------------------------|----------------------|
|                                   | 表视<br>表视 | 1 (1)<br>1 (1)<br>1 (1) | <ul> <li>1</li> <li>1</li></ul> | 瓦 手机母版团        | 気 定时任<br>服 | ● <mark>服务端命令</mark><br>务端对象 | 日本<br>一<br>一<br>一<br>の<br>一<br>の<br>一<br>の<br>一<br>の<br>一<br>の<br>一<br>の<br>一<br>の<br>一<br>の<br>一<br>の<br>一<br>の<br>一<br>の<br>一<br>の<br>一<br>の<br>一<br>の<br>一<br>の<br>一<br>の<br>一<br>の<br>一<br>の<br>一<br>の<br>一<br>の<br>一<br>の<br>の<br>の<br>の<br>の<br>の<br>の<br>の<br>の<br>の<br>の<br>の<br>の | (回<br>(1)<br>(1)<br>(1)<br>(1)<br>(1)<br>(1)<br>(1)<br>(1)<br>(1)<br>(1) | E成<br>表 通过Exc<br>页面<br>Ecc | 记<br>iel文件生成<br>和数据表 |
|                                   |          |                                                                                                    | <u>+</u> &&                                                                                                    |                |            |                              |                                                                                                    |                                                                          |                            | ~                    |
|                                   |          | 常规 参数                                                                                                    | <sup>而中マ</sup><br>返回值 命                                                                                                    | Ŷ              |            |                              |                                                                                                    |                                                                          |                            |                      |
|                                   |          | 名称 服务 发送                                                                                                    | 客端命令1<br>请求后触发命                                                                                                    | i令 url: ~/Sen  | verComma   | ind/服务端命令                    | <b></b> €1                                                                                                    |                                                                          |                            |                      |
|                                   |          | 描述                                                                                                    |                                                                                                    |                |            |                              |                                                                                                    |                                                                          |                            |                      |
|                                   |          | 私有,<br>和限公署。                                                                                                    | 只能在其他服<br>登寻田白                                                                                                    | <b>资端命令中</b> 调 | 開此命令       | Htto方法                       |                                                                                                    |                                                                          |                            |                      |
|                                   |          |                                                                                                    | ■ 所有角色均                                                                                                    | 可访问            |            | () PO                        | `<br>sт                                                                                                    |                                                                          |                            |                      |
|                                   |          | □匿谷                                                                                                    | 名用户                                                                                                    |                |            | O GET                        | r                                                                                                    |                                                                          |                            |                      |
|                                   |          | ✔ 登录<br>□ Adı                                                                                                    | 录用户<br>ministrator                                                                                                    |                | -          | () PO                        | ST/GET                                                                                                    |                                                                          |                            |                      |
|                                   |          |                                                                                                    |                                                                                                    |                |            |                              | [                                                                                                    | 确定                                                                       | 取消                         |                      |
| <b>2</b><br><sub>単</sub> :<br>量"。 | 击服务端命    | 令管理器中的                                                                                                    | 「"新建",弹                                                                                                    | 出编辑服务端6        | 命令对话框,     | 编辑服务端命                       | 行令的常规设置                                                                                                    | 置。设置服务                                                                   | 端命令的名称                     | 为"设置变                |
|                                   | 图3 常規    | 观设置                                                                                                    |                                                                                                    |                |            |                              |                                                                                                    |                                                                          |                            |                      |
|                                   | 🕕 创建期    | 医务端命令                                                                                                    |                                                                                                    |                |            |                              |                                                                                                    |                                                                          |                            | ×                    |
|                                   | 常规       | 参数 返回                                                                                                    | 直命令                                                                                                    |                |            |                              |                                                                                                    |                                                                          |                            |                      |
|                                   | 名称       | 设置变量                                                                                                    |                                                                                                    |                |            |                              |                                                                                                    |                                                                          |                            |                      |
|                                   |          | 发送请求后                                                                                                    | 触发命令 url                                                                                                    | : ~/ServerCo   | ommand/    | 设置变量                         |                                                                                                    |                                                                          |                            |                      |
|                                   |          |                                                                                                    |                                                                                                    |                |            |                              |                                                                                                    |                                                                          |                            |                      |

编辑服务端命令的命令。单击"编辑命令"超链接,弹出编辑服务端命令对话框,选择设置变量命令。 设置变量的名称后,您需要设置变量值。您可以设置变量的值为固定值或公式,或者来自数据表。

图4 设置命令

| 9 编辑服务端命令                                                              | ×                                     |
|------------------------------------------------------------------------|---------------------------------------|
| 常规 参数 返回值 命令                                                           |                                       |
| <u>編辑命令</u> 1<br>命令概述                                                  |                                       |
| 命令                                                                     | 注释                                    |
|                                                                        | $\downarrow$                          |
| 🕕 编辑服务端命令                                                              | ×                                     |
| 武新建命令 山 一                                                              | <b>0</b>                              |
| ₩ 设置变量命令                                                               | 选择命令: 🔁 设置变量命令 🔹                      |
|                                                                        | 亦县 <b>夕</b> 殺•                        |
|                                                                        | 交量目初:                                 |
|                                                                        | <ul> <li>● 值或公式 ○ 来自数据表</li> </ul>    |
|                                                                        |                                       |
| • 值或公式:可以设置固定的值,也可以设置                                                  | 为公式。                                  |
| 选择命令: 🔁 设置变量命令                                                         | •                                     |
|                                                                        |                                       |
| 变量名称: 日期                                                               |                                       |
| 变量值:                                                                   |                                       |
| ◉ 值或公式 ○ 来自数据表                                                         |                                       |
| =TODAY()                                                               |                                       |
| • 本白粉捉圭、选择一个粉捉圭                                                        |                                       |
| <ul> <li>选择项:您可以选择值、单行记录、多行记录</li> <li>资素更添加列并设置变量之称</li> </ul>        | 录或行数。选择值时,您需要选择一个要显示值的列;选择单行记录或多行记录时, |
| <ul> <li>查询条件:这里查询条件的设置与其他设置3</li> <li>查询行数,设置你相要显示/跳过的数据的行</li> </ul> | 查询条件的地方使用方法相同。<br>**                  |
| • 排序: 根据您的需要设置数据的排序规则。                                                 | <b>3</b> 从。                           |
| 变量值:                                                                   |                                       |
| ○ 值或公式 ④ 来自数据表                                                         |                                       |
| 表: 订单表 🔹                                                               |                                       |
| 选择项 查询条件 查询行数                                                          | 1 排序                                  |
| ● 値                                                                    |                                       |
|                                                                        |                                       |
| 选择要显示值的列:                                                              |                                       |
| ○ 单行记录                                                                 |                                       |
|                                                                        |                                       |
| ○ 行数                                                                   |                                       |
|                                                                        |                                       |
|                                                                        |                                       |

设置变量服务端命令创建完成后,您可以在其他命令中调用这个服务端命令。

4

| 例如直接在设置变量命令下新建数据表操作命令, | 操作类型为更新, | 添加订单日期字段, | 单击值后的 |
|------------------------|----------|-----------|-------|
|                        |          |           |       |

,在弹出对话框的变量列表中,双击变量名即可插入。

设置更新条件为字段ID的值为1。

## 图5 调用设置参数命令

## 🕒 编辑服务端命令

| 📑 新建命令 🖳 删除命令 🔺 💌   |                                                                                                    |                                                                                             |
|---------------------|----------------------------------------------------------------------------------------------------|---------------------------------------------------------------------------------------------|
| ⇒ 设置变量命令:日期 ➡ 数据表操作 | 选择命令: 💁 数据表操作                                                                                                    |                                                                                             |
|                     | 2         操作类型       ● 更新       添加       一 删除         目标表       订单表         更新字段       ●         ●       添加字段       ●         ●       添加字段       ●         ●       ●       ●         ●       ●       ●         ●       ●       ●         ●       ●       ●         ●       ●       ●         ●       ●       ●         ●       ●       ●         ●       ●       ●         ●       ●       ●         ●       ●       ●         ●       ●       ●         ●       ●       ●         ●       ●       ●         ●       ●       ●         ●       ●       ●         ●       ●       ●         ●       ●       ●         ●       ●       ●         ●       ●       ●         ●       ●       ●         ●       ●       ●         ●       ●       ●         ●       ●       ●         ● | <ul> <li>編輯服务端命令</li> <li>变量列表: (双击插入)</li> <li>变量名 变量来源</li> <li>日期 设置变量命令:日期 4</li> </ul> |

6

服务端命令创建完成后,您就可以调用服务端命令。

例如在页面上选择一个单元格区域,设置为按钮。编辑按钮的命令,选择命令为设置变量命令。勾选"调用成功后重新加载数据"。

图6 调用服务端命令

| (  | 24 |   |   | :  | >  | <         | ~ | / | f | e. | ₹ | 新江 | J单 |   |    |    |   |       |     |                                              |              |           |            |       |       |      |                 |    |    |    |    |      |      |      |    | × | ļ | 单元格设 | 置             |   |
|----|----|---|---|----|----|-----------|---|---|---|----|---|----|----|---|----|----|---|-------|-----|----------------------------------------------|--------------|-----------|------------|-------|-------|------|-----------------|----|----|----|----|------|------|------|----|---|---|------|---------------|---|
|    | A  | В | С | D  | E  | F         | G | Η | I | J  | К | L  | M  | N | 0  | Ρ  | Q | R     | S   | Т                                            | U            | V         | ¥          | X     | Y     | Z    | AÆ              | A  | ΒÆ | łС | AI | ) AI | E Al | F AC | 3. | - |   | ×∕>  | . 0           |   |
| 1  |    |   |   |    |    |           |   |   |   |    |   |    |    |   |    |    |   |       |     |                                              |              |           |            |       |       |      |                 | _  |    |    |    |      |      |      |    |   |   | 53天在 | . 😈           |   |
| 2  |    |   |   |    |    |           |   |   |   |    |   |    |    | ì | Ţ≜ | 单歹 | J | ŧ     |     |                                              |              |           |            | \$    | R     | %(   | Cur             | 1  |    |    |    |      |      |      |    |   |   |      |               |   |
| 3  |    | - |   |    |    |           |   |   |   |    |   |    |    |   |    |    |   |       |     |                                              |              |           |            |       |       |      |                 |    |    |    |    |      |      |      |    | 2 | 3 | 编辑命令 | <u>&gt;</u> 6 |   |
| 4  |    |   | J | 劧  | ì٦ | ¥         | K |   |   |    |   |    |    |   |    |    |   |       |     |                                              |              |           |            |       |       |      |                 |    |    |    |    |      |      |      |    |   | L | 单元格权 | 砚             |   |
| 5  |    |   |   |    |    |           |   |   |   |    |   |    |    |   |    |    |   |       |     |                                              |              |           |            |       |       |      |                 |    |    |    |    |      |      |      |    |   |   |      |               |   |
| 6  |    |   |   |    |    |           |   |   |   |    |   |    |    |   |    |    |   |       |     |                                              |              |           |            |       |       |      |                 |    |    |    |    |      |      |      |    |   |   |      |               |   |
| 7  |    |   |   |    |    |           |   |   |   |    |   |    |    |   |    |    | C |       |     |                                              |              |           |            |       |       |      |                 |    |    |    |    |      |      |      |    |   |   |      |               |   |
| 8  |    |   | 1 |    | 4  |           |   |   |   |    |   |    |    |   |    | _  |   |       |     | 3                                            |              |           |            |       |       |      |                 |    |    |    |    |      |      |      |    |   |   |      |               |   |
| 9  |    |   | 2 |    | A  | 🔥 调用服务端命令 |   |   |   |    |   |    |    |   |    |    | I | - 177 | ~ ~ |                                              | .5           | 100       | -          |       |       |      |                 |    | _  |    |    |      |      |      |    |   |   |      |               |   |
| 10 |    |   | 3 |    | A  |           |   |   |   |    |   |    |    |   |    |    |   |       |     | 选择命令: 1996 1996 1996 1996 1996 1996 1996 199 |              |           |            |       |       |      |                 |    |    | •  |    |      |      |      |    |   |   |      |               |   |
| 11 |    |   | 4 |    | A  |           |   |   |   |    |   |    |    |   |    |    |   |       |     |                                              |              |           | 4          |       |       |      |                 |    |    |    |    |      |      |      |    |   |   |      |               | - |
| 12 |    |   | 5 |    | A  |           |   |   |   |    |   |    |    |   |    |    |   |       |     | l A                                          | 殹务           | 端命        | <b>令</b> : | ίĘ    | 置     | 变量   | 1               |    |    |    |    |      |      |      |    |   |   |      |               | - |
| 13 |    |   | 6 |    | A  |           |   |   |   |    |   |    |    |   |    |    |   |       |     | 1                                            | <u>S</u> D   | 码至        | 5          |       |       |      |                 |    |    |    |    |      |      |      |    |   |   |      |               | N |
| 14 |    |   | 7 |    | A  |           |   |   |   |    |   |    |    |   |    |    |   |       |     | 2                                            | 50           | /== =     | <u>م</u> . | F     |       |      |                 |    |    |    |    |      |      |      |    |   |   |      | - 1           | - |
| 15 |    |   | 表 | 客1 |    |           |   |   |   |    |   |    |    |   |    |    |   |       |     | *                                            | 지미           | 同宿        | ×±:        |       |       |      |                 |    |    |    |    |      |      |      |    |   |   |      |               | 1 |
| 16 |    |   | 请 | 王当 | 肓  |           |   |   |   |    |   |    |    |   |    |    |   |       |     |                                              | _ Ş          | 秽         | 发送         | 请     | 求 🕻   | ?    |                 |    |    |    |    |      |      |      |    |   |   |      |               |   |
| 17 |    |   | 显 | 示的 | 柱  |           |   |   |   |    |   |    |    |   |    |    |   |       |     | l F                                          | 211          | ∎⊞        | st∂T†      | 161   | T ŻF  | thn≢ | <del>北米</del> 石 | 墀  | 14 | 5  |    |      |      |      |    |   |   |      |               |   |
| 18 |    |   |   |    |    |           |   |   |   |    |   |    |    |   |    |    |   |       |     | Ľ                                            | <b>•</b> 1 # | בדיקנייי. | 106-91     | 11123 | = 091 | лня  | usi             | MA | 1  |    |    |      |      |      |    |   |   |      |               |   |
| 19 |    |   |   |    |    |           |   |   |   |    |   |    |    |   |    |    |   |       |     |                                              | <b>∕</b> ∣ì  | 青求        | 前数         | 据     | 交验    |      |                 |    |    |    |    |      |      |      |    |   |   |      |               |   |

6

设置完成后,单击"确定"关闭对话框,运行页面,在页面中单击"更新订单"按钮,服务端就会执行设置变量,将订单表中ID为1的记录的订单日期更新为今天。

图7 执行设置参数命令

|           |            | 订单列  | 表   | 5        | R Administra | ator 🗸        |          |            | 订单列  | 表     | 8     | R Administrator |  |  |  |  |
|-----------|------------|------|-----|----------|--------------|---------------|----------|------------|------|-------|-------|-----------------|--|--|--|--|
| 更新订单      |            |      |     |          |              |               | 更新订单     |            |      |       |       |                 |  |  |  |  |
| ▲□ 订单编号 • | 订单日期 🔹     | 客户名称 | 采购员 | · 是否完成 · | 订单金额 🔹       |               | ▲□ 订单编号• | 订单日期 •     | 客户名称 | ・采购員・ | 是否完成。 | 订单金额 🔹          |  |  |  |  |
| 1 A001    | 2019/11/11 | 国顶公司 | 小张  | 是        | ¥5,500.00    |               | 1 A001   | 2020/03/11 | 国顶公司 | 小张    | 是     | ¥5,500.00       |  |  |  |  |
| 2 🗖 A002  | 2019/11/15 | 通恒机械 | 小李  | 是        | ¥18,000.00   | $\rightarrow$ | 2 A002   | 2019/11/15 | 通恒机械 | 小李    | 是     | ¥18,000.00      |  |  |  |  |
| 3 🗖 A003  | 2019/11/19 | 森通   | 小王  | 否        | ¥1,200.00    |               | 3 🗖 A003 | 2019/11/19 | 森通   | 小王    | 否     | ¥1,200.00       |  |  |  |  |
| 4 🗖 A004  | 2019/12/10 | 光明产业 | 小赵  | 否        | ¥35,000.00   |               | 4 🗖 A004 | 2019/12/10 | 光明产业 | 小赵    | 否     | ¥35,000.00      |  |  |  |  |
| 5 🗖 A005  | 2019/12/11 | 迈多贸易 | 小李  | 否        | ¥60,000.00   |               | 5 🗖 A005 | 2019/12/11 | 迈多贸易 | 小李    | 否     | ¥60,000.00      |  |  |  |  |
| 6 🗖 A006  | 2019/12/15 | 祥通   | 小王  | 是        | ¥8,000.00    |               | 6 🗖 A006 | 2019/12/15 | 祥通   | 小王    | 是     | ¥8,000.00       |  |  |  |  |
| 7 🗖 A007  | 2019/12/16 | 广通   | 小赵  | 否        | ¥7,500.00    |               | 7 🗖 A007 | 2019/12/16 | 广通   | 小赵    | 否     | ¥7,500.00       |  |  |  |  |

回到顶部

\_\_\_\_\_\_ 结束 \_\_\_\_\_